## 2019 年度秋学期 情報処理科目の抽選について

## 1. 情報処理科目について

情報処理科目は情報実習室を使用する実習科目であり、定員が決まっているため、事前に抽選を行います。抽選に当選しないと科目を受講することはできません。受講希望者は以下を参照し、抽選に 申込をしてください。

RSP 生以外の学生が4年次に進級するには、スキルアップ科目として「情報処理(1 科目 2 単位)」 または「アクティブ語学(1 科目 1 単位)」・「テーマ別英語(1 科目 1 単位)」から2 単位以上修得す る必要があります。 アクティブ語学・テーマ別英語のみで4年次への進級要件を満たそうと考え ている方は、情報処理科目を履修しなくても結構です。

- 2.受付期間 2019年6月17日(月)~6月21日(金)23:59まで(厳守)
  \*期間を過ぎての提出は一切受付できません。
- 3. 受付方法 以下の URL (QR コード) からログインして申込をしてください。

https://forms.gle/df61qTYzWgsQoJWk6

<申込フォーム>

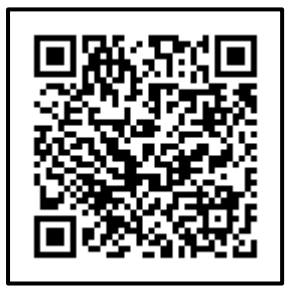

※ 複数回回答した場合、一番最後に回答したもののみ、申込とみなします。

※ 回答にはログインが必要です。以下どちらかの方法でログインしてください。 もし「権限が必要です」と表示された場合は、2ページ目の内容を参照してください。

ログイン方法① 法政大学 Gmail(https://gmail.hosei.ac.jp)にあらかじめログイン →URL ヘアクセス→申込ページ

ログイン方法② QRコードからアクセス→表示されたログインボタンをクリック →ご自身の法政大学のメールアドレス(…@stu.hosei.ac.jp)を入力 →表示された法政大学 Gmail へのログイン画面でログイン→申込ページ

4. 結果発表 2019年7月4日(木) WEB 掲示板にて発表します。

5. 秋学期実施授業一覧·注意事項

| 曜·時 | 授業コード | 科目名            | 担当教員  | 教室     |       |
|-----|-------|----------------|-------|--------|-------|
| 月•3 | C2807 | ネットワークとマルチメディア | 松本 倫明 | 情報実習室G | BT4 階 |
| 月•5 | C2803 | 情報処理基礎         | 松本 倫明 | 情報実習室D | BT4 階 |
| 火・3 | C2804 | 情報処理基礎         | 渡邊 誠  | 情報実習室H | BT4 階 |
| 金·3 | C2805 | 情報処理基礎         | 小林 信彦 | 情報実習室D | BT4 階 |
| 金·4 | C2801 | 情報処理基礎         | 小林 信彦 | 情報実習室G | BT4 階 |

・受講できる曜日・時限のない方は、第三希望まで入力しなくても結構です。ただし、希望する科目 が応募多数の場合は履修できない可能性もありますのでご承知おきください。

## ・原則として抽選後の変更や取消はできません。必ず受講できる時間帯のクラスに希望を提出してく ださい。抽選に受かった方は必ず受講してください。

例外として、春学期履修中の科目と同一科目を秋学期抽選に申し込み、春学期に単位修得となった 場合は、秋学期は受講不可となります。当選しても履修登録は行わないでください。

- ・今回の抽選は2019年度秋学期の科目のみ行います。
- ・今回の抽選で受講定員に満たなかった場合は追加募集を実施します。詳細は学部 WEB 掲示板で確認 してください。

## Google フォームで「権限が必要です」と表示されたら

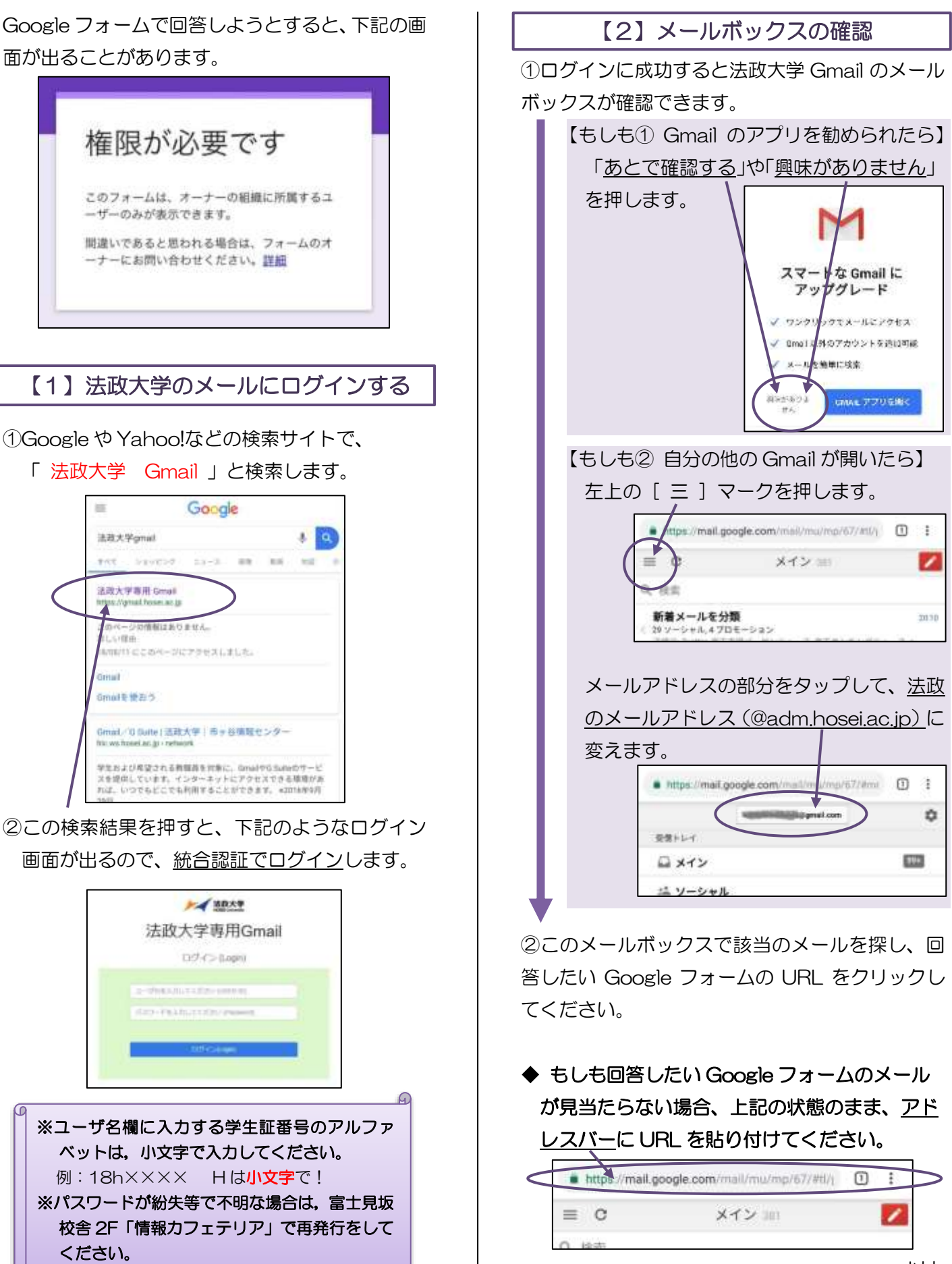